# **New Students in Oshawa**

### **Claiming your Student ID:**

Once you have submitted your acceptance of our offer of admission, you must claim your Student ID. Do this by going to

https://intranet.trentu.ca/claimid/welcome.php and enter your student number and last name.

Please Note: Your account will be created with a login username and an email address. If this does not take place, it may be because of the processing period following the date you submitted your acceptance to the Application Centre (approximately 5 to 10 business days.)

Click the button that reads "I accept this account information." You will be provided with an initial password.

|                                                                                                    | Information Technology                                                                                                    |
|----------------------------------------------------------------------------------------------------|----------------------------------------------------------------------------------------------------|
| How to C                                                                                                    | aim Your Trent Identification Number                                                                                                    |
| Applicants, New Students or Transfer Students:<br>Your Trent University account is established when the Office of the Registrar receives you<br>If you have received an Offer of Admission, you must accept your Offer of Admission bef<br>Students entering Trent in September will be able to use their account to begin registering for<br>Students entering Trent in January will be able to use their account to begin registering for<br>Students entering Trent in Spring session will be able to use their account to begin registering for | r application.<br>ore you will be able to register for classes. You will be able to register for classes according to the following schedule:<br>or classes after July 1st.<br>classes within one week of accepting their Offer of Admission.<br>ng for classes by early March. |
| Readmit/Reactivation Students:<br>If you are a returning student (previously enrolled at Trent but not enrolled during the previ                                                                                                    | ous summer or fall/winter terms), please contact the Helpdesk at 705-748-1010 to have your account created.                                                                                                    |
| Questions concerning the status of your application may be directed to the Regist                                                                                                    | rar's Office at 705-748-1011 ext 1215.                                                                                                    |
| Fill out the following form with your student number, last name                                                                                                    | and birthdate to retrieve the username and password for your Network, E-Mail and MyTrent! accounts.                                                                                                    |
| Student number:       0123456         Last name:       newstuden         Date of Birth:       Month:       1 	 Day:       20 	 Year:       1987                                                                                                    |                                                                                                    |
| Submit                                                                                                    |                                                                                                    |

If you are experiencing issues using this form, please contact the Helpdesk at (705) 748-1010.

### **Choosing and Registering in Courses:**

1) Begin by logging into Trent's homepage at <u>www.trentu.ca</u> and click on "Trent Oshawa" under the heading "Apply to Trent".

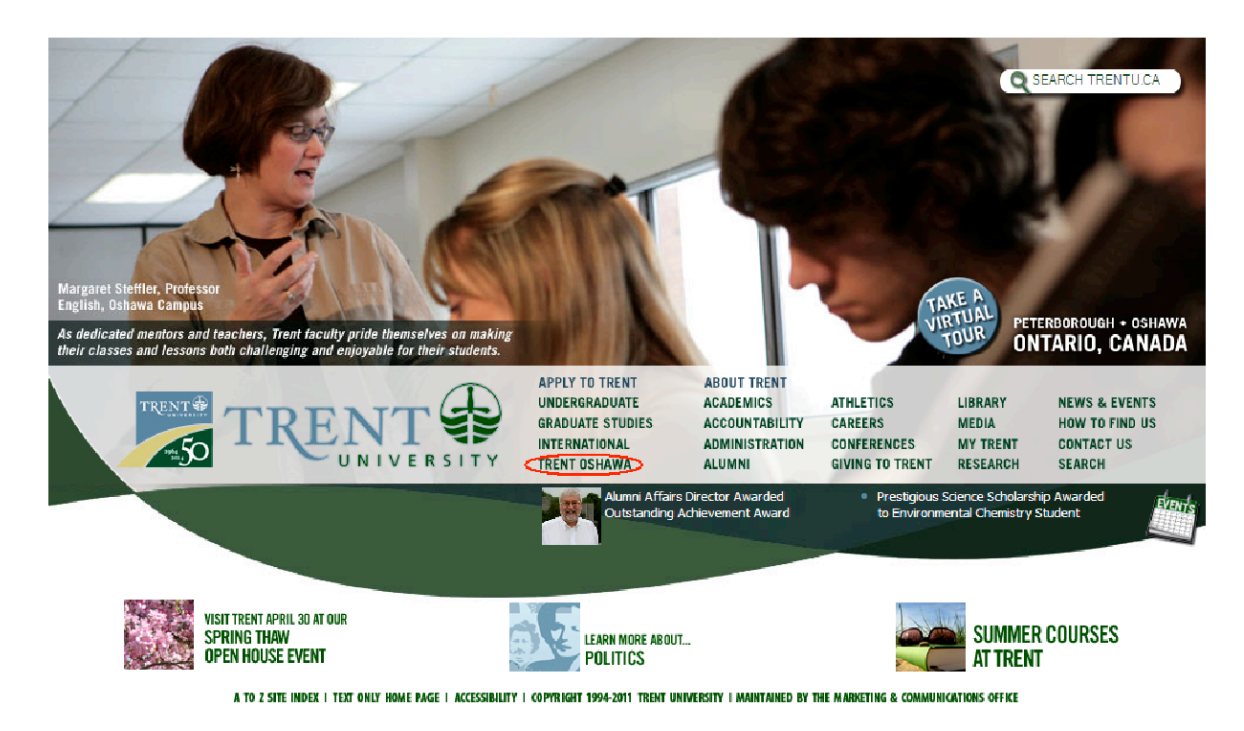

2) On the left hand side of the page, click on "Academic Departments, Degrees and Courses".

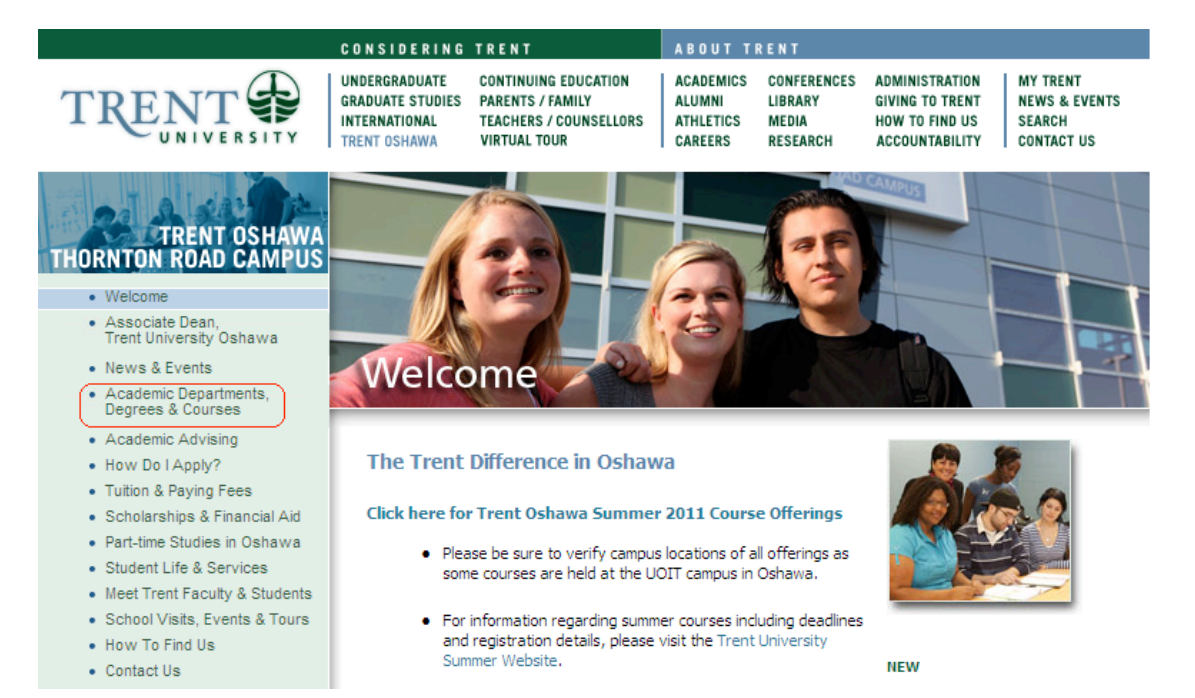

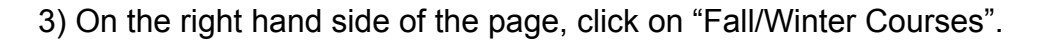

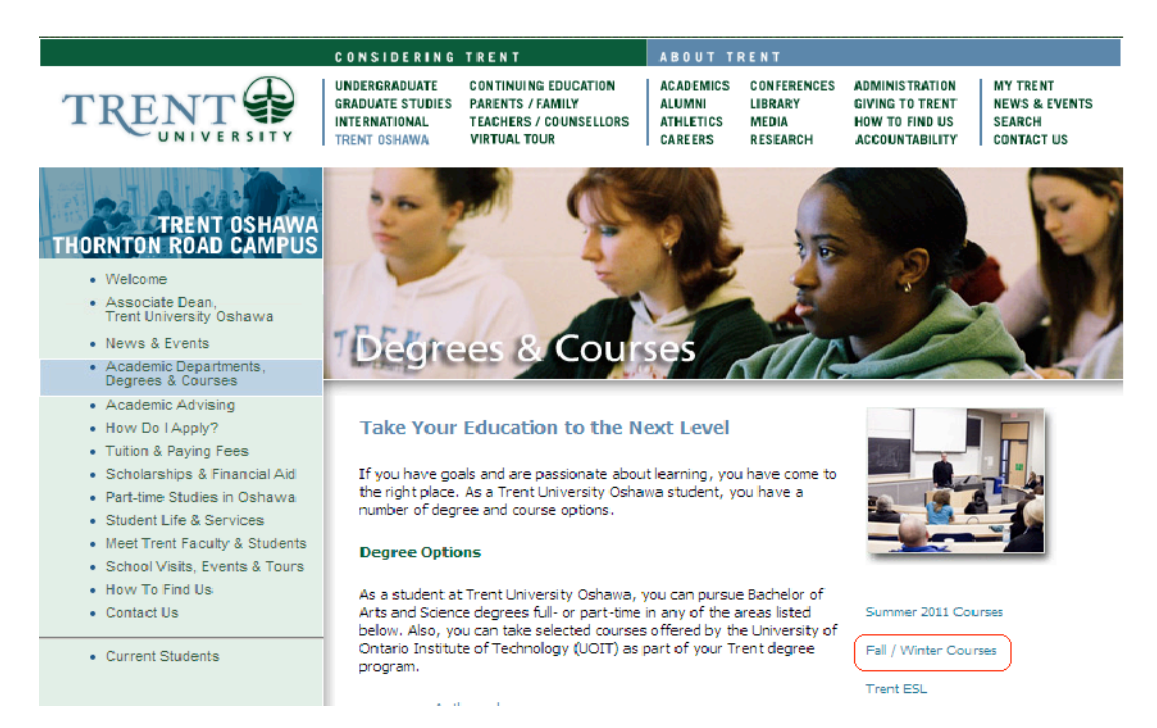

4) Please notice that this page contains a link to course descriptions and other important information—take the time to have a look. When ready to pick courses click on the link for "Oshawa Academic Timetable & Classroom Locations (with myTrent synonyms)".

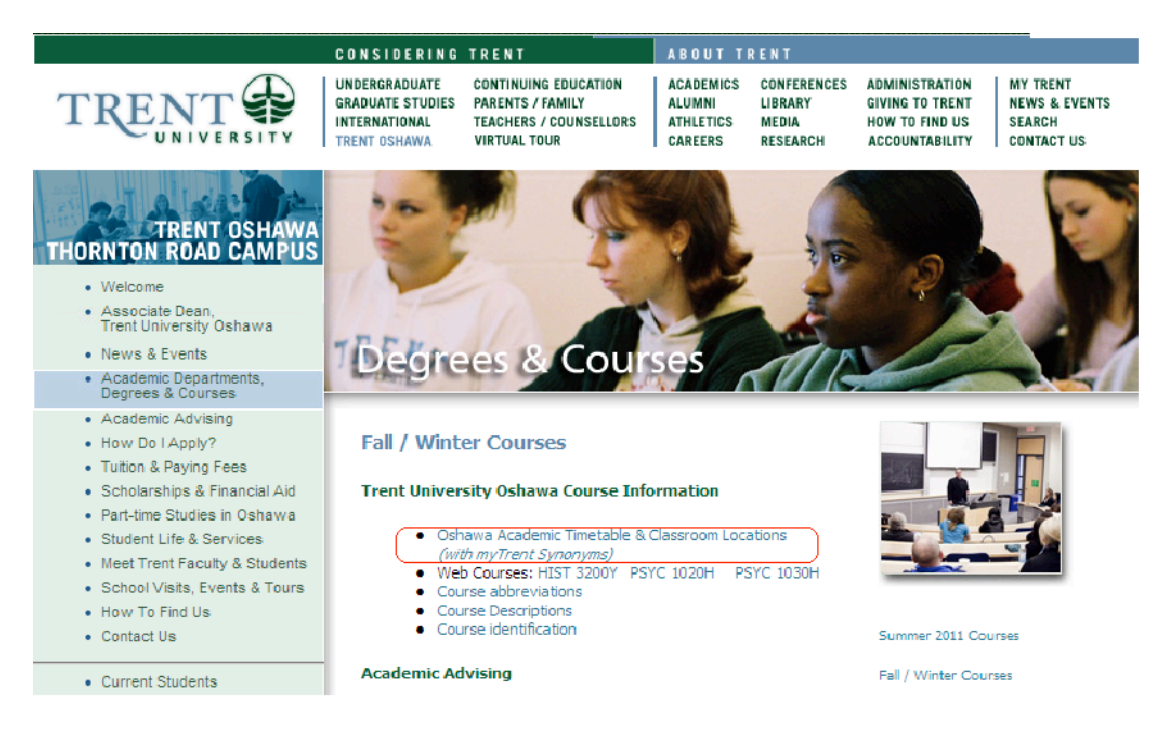

5) After selecting 'Oshawa Academic Timetable", a screen with all the Oshawa course offerings (arranged alphabetically by department) will appear. Please note any changes to the schedule will be highlighted.

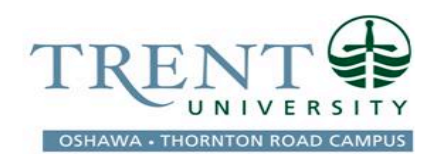

## Oshawa Summer 2011

| Updated Ap     | oril 14, 2 | 2011 *Subject to                                | o Chang          | e                                           |                  |               |             |                                          |            |
|----------------|------------|-------------------------------------------------|------------------|---------------------------------------------|------------------|---------------|-------------|------------------------------------------|------------|
| NOTE: CHANGES  | TO THE TI  | METABLE WILL BE HIGHLITE                        | D IN YELLO       | w                                           |                  |               |             |                                          |            |
| Course/Section | Synonym    | Title                                           | Cross<br>Listing | Campus<br>Location<br>and<br>Room<br>Number | Day              | Start<br>Time | End<br>Time | Summer<br>Term                           | Instructor |
|                |            |                                                 | ANCIENT H        | ISTORY AND                                  | CLASSICS         |               |             |                                          |            |
| AHCL 2310H     | 503188     | Women in the Greek World, ca.<br>700 - 300 B.C. | WMST<br>2310H    |                                             | Tuesday/Thursday | 6:10pm        | 9:00pm      | 6 Week Term 1<br>(May 9 - June<br>17)    |            |
| AHCL 2320H     | 503196     | Women in the Roman World,<br>100 B.C A.D. 300   | WMST<br>2320H    |                                             | Tuesday/Thursday | 6:10pm        | 9:00pm      | 6 Week Term 2<br>(June 20 -<br>August 2) |            |
|                |            |                                                 | AN               | THROPOLO                                    | GY               |               |             |                                          |            |
| ANTH 1000Y     | 502943     | Introductory anthropology (Sc)                  |                  | UOIT Colin                                  | Monday/Wednesday | 9:00am        | 12:00pm     | 12 Week<br>(May 9 - August<br>2)         |            |

6) Scroll down and find your particular department and course number. Please note that all introductory courses will be in the 1000's. E.g. To find Sociology 1000Y, find the Sociology department heading and then look for "Sociology 1000Y Introduction to Sociology."

| PSYC 3730H | 503193 | Intimate Relationships               |               | Monday/Wednesday | 6:30pm | 9:20pm | 6 Week Term 2<br>(June 20 -<br>August 2) |  |
|------------|--------|--------------------------------------|---------------|------------------|--------|--------|------------------------------------------|--|
| PSYC 4120H | 503167 | Qualitative research and<br>analysis | SOCI<br>4120H | Monday/Wednesday | 1:00pm | 4:00pm | 6 Week Term 1<br>(May 9 - June<br>17)    |  |
|            |        |                                      | so            | CIOLOGY          |        |        |                                          |  |
| SOCI 1000Y | 503135 | Introduction to sociology            |               | Monday/Wednesday | 1:00pm | 4:00pm | 12 Week<br>(May 9 - August<br>2)         |  |
| SOCI 2150Y | 503146 | Research methods                     |               | Monday/Wednesday | 6:30pm | 9:20pm | 12 Week (May 9<br>- August 2)            |  |
| SOCI 3320H | 503175 | Social Organization                  | ADMN<br>3320H | Tuesday/Thursday | 1:00pm | 4:00pm | 6 Week Term 2<br>(June 20 -<br>August 2) |  |
| SOCI 3460H | 503165 | Culture and Society                  |               | Tuesday/Thursday | 1:00pm | 4:00pm | 6 Week Term 1<br>(May 9 - June<br>17)    |  |
| SOCI 4120H |        | Qualitative Research and<br>analysis | PSYC<br>4120H | Monday/Wednesday | 1:00pm | 4:00pm | 6 Week Term 1<br>(May 9 - June<br>17)    |  |

7) Ensure there are no conflicts in your schedule. **Make note of the course synonym (5 or 6 digit number)**, as you will use it to officially register for the course in a minute!

|            |         |                                                | CUL           | TURAL STU      | JDIES            |        |         |                                          |  |
|------------|---------|------------------------------------------------|---------------|----------------|------------------|--------|---------|------------------------------------------|--|
| CUST 1000Y | \$02946 | Introduction to the study of<br>modern culture |               |                | Monday/Wednesday | 9:00am | 12:00pm | 12 Week<br>(May 9 - August<br>2)         |  |
| CUST 2029Y | 502945  | Science Fiction                                | ENGL<br>2029Y | UOIT<br>Conlin | Monday/Wednesday | 7:10pm | 10:00pm | 12 Week<br>(May 9 - August<br>2)         |  |
| CUST 2035Y | 503151  | Media and society                              |               |                | Tuesday/Thursday | 6:30pm | 9:20pm  | 12 Week<br>(May 9 - August<br>2)         |  |
|            |         |                                                | I             | ECONOMIC       | s                |        |         |                                          |  |
| ECON 1010H | 503163  | Introductory microeconomics<br>(Sc)            |               |                | Tuesday/Thursday | 1:00pm | 4:00pm  | 6 Week Term 1<br>(May 9 - June<br>17)    |  |
| ECON 1020H | 503183  | Introductory macroeconomica<br>(Sc)            |               |                | Tuesday/Thursday | 6:30pm | 9:20pm  | 6 Week Term 2<br>(June 20 -<br>August 2) |  |
|            |         |                                                | ENGL          | ISH LITERA     | TURE             |        |         |                                          |  |
| ENGL 2029Y | 502944  | Science Fiction                                | CUST<br>2029Y | UOIT<br>Conlin | Monday/Wednesday | 7:10pm | 10:00pm | 12 Week<br>(May 9 - August<br>2)         |  |
| ENGL 2807H | 503200  | Modern Fiction                                 |               |                | Tuesday/Thursday | 1:00pm | 5:00pm  | 6 Week Term 1<br>(May 9 - June<br>17)    |  |

8) Go back to the main Trent Page (<u>www.trentu.ca</u>) screen and click on "MyTrent" on the left hand side of the screen.

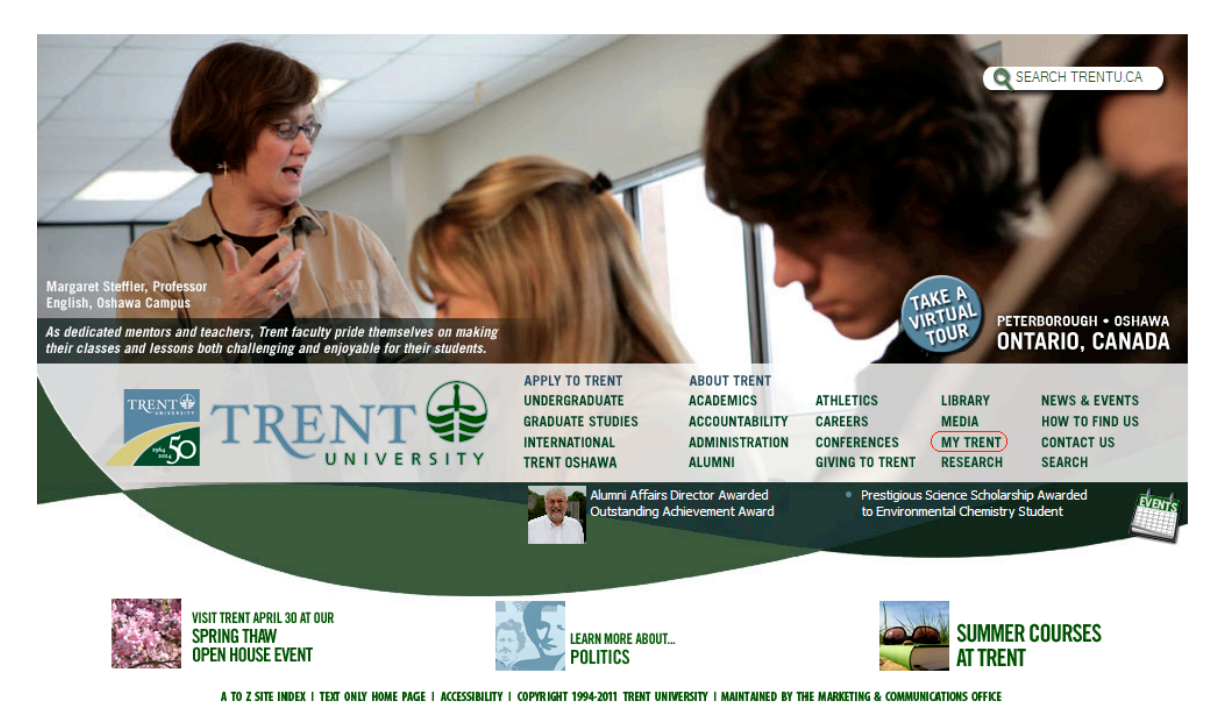

#### 9) Click "Access to myAcademic Records."

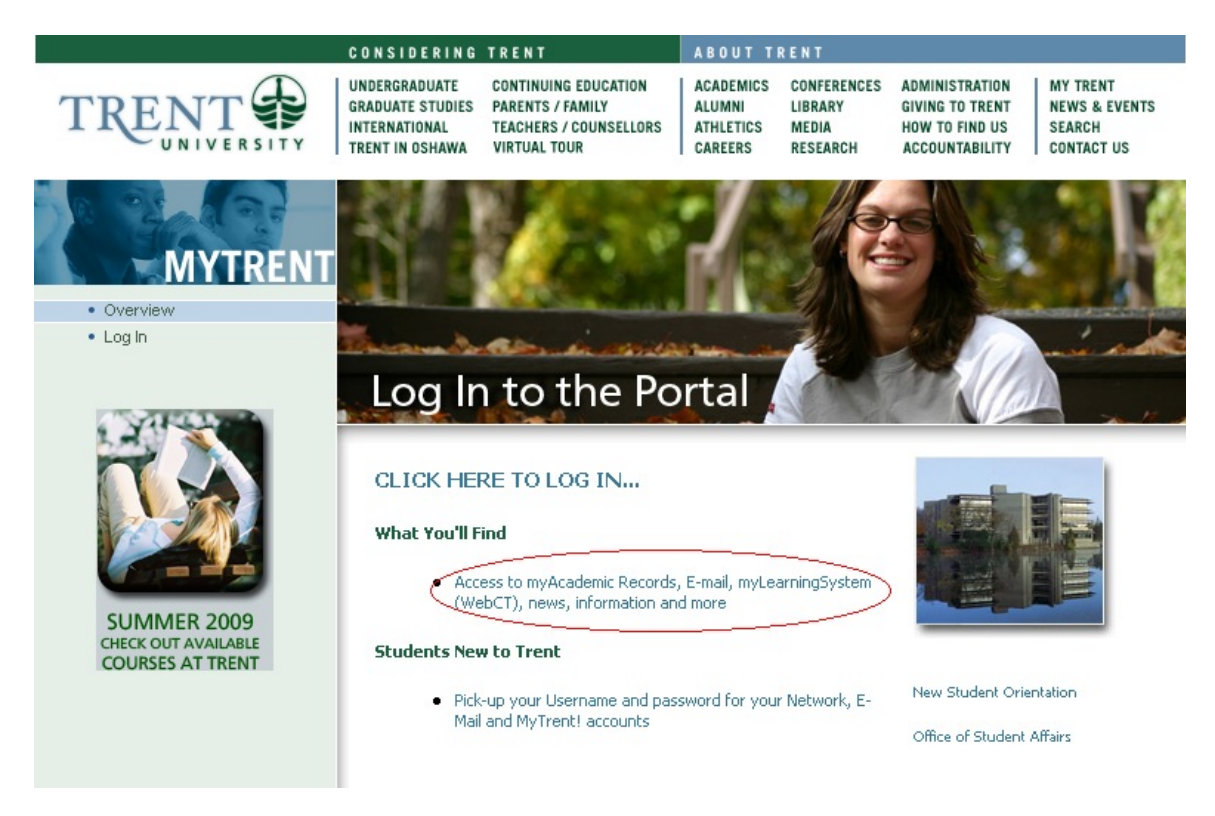

10) Use the login information from Claimid process to access myTrent.

| mv            | CREN          | TTL   | 1    |
|---------------|---------------|-------|------|
| Username:     | maryammonsef2 | 10-20 | 1 mg |
| Password:     | •••••         | Login |      |
| Forgot your l | Password?     |       |      |

11) The homepage for myTrent should pop up. You may be asked to complete a series of Password Security questions, you can choose to bypass them for now by clicking on myAcademic Record.

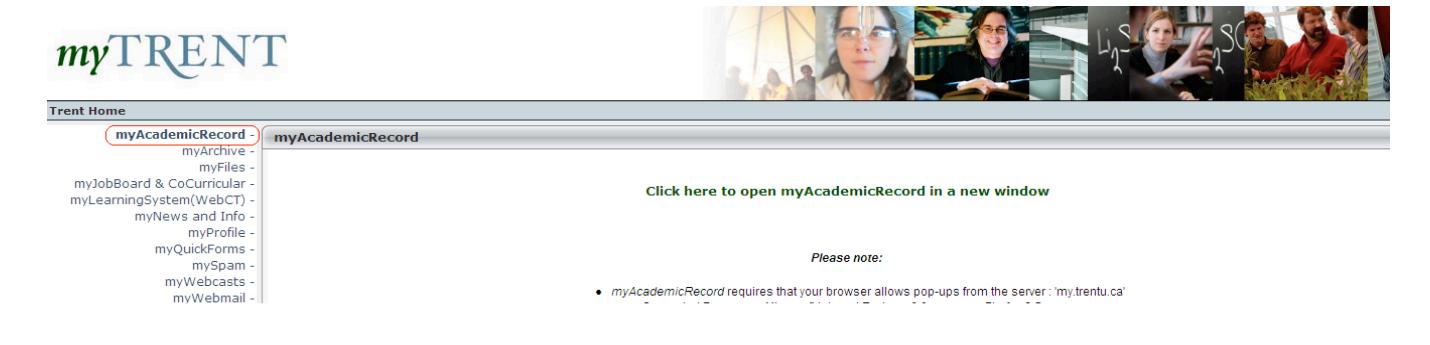

12) Click on the green link, "Click here to open myAcademicRecord in a new window"

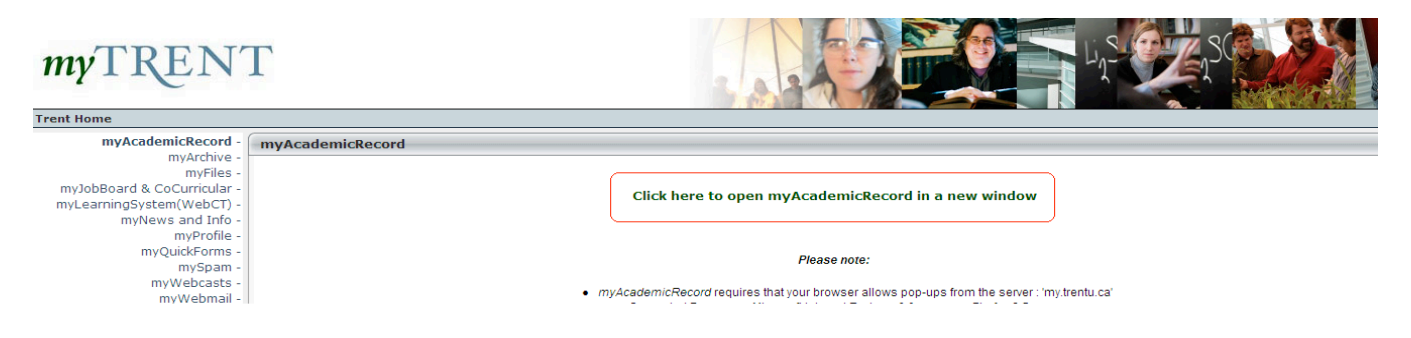

13) Click on "Students", it will be located near the top of the screen

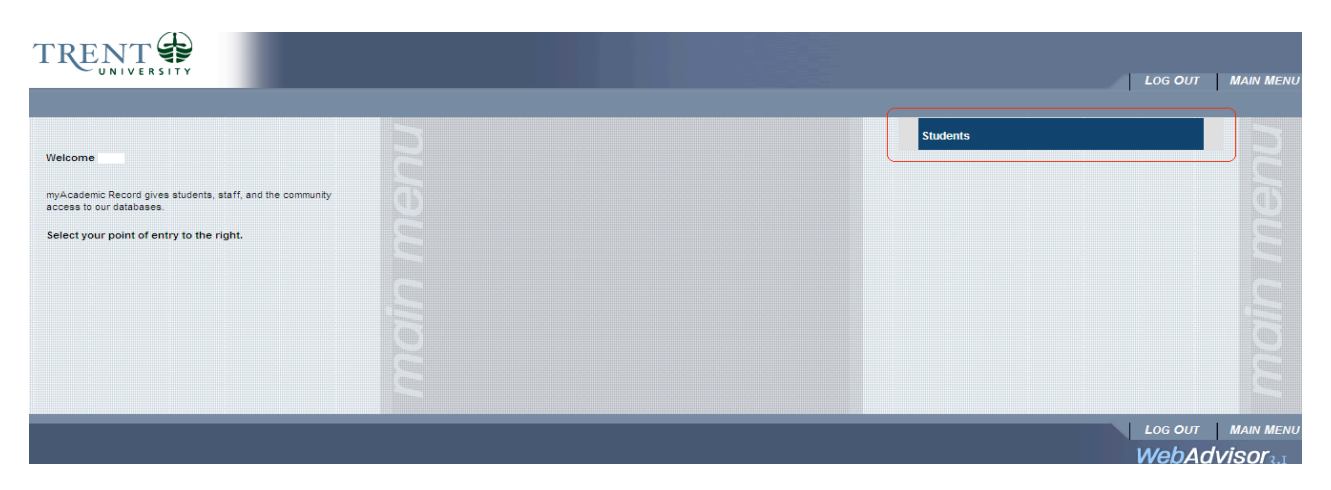

14) Click on "Search/Register for Courses" under the "Registration" heading.

| TREN |                                                                 |                                                                                                    | LOG OUT MAIN MENU |
|------|-----------------------------------------------------------------|----------------------------------------------------------------------------------------------------|-------------------|
|      | CURRENT STUDENTS - WEBADVISOR FOR STUDENTS MENU                 |                                                                                                    |                   |
|      | The following links may display confidential information.       |                                                                                                    |                   |
|      | User Account                                                    |                                                                                                    | Academic Profile  |
|      | Address Chance<br>Emergency Info                                | <br><u>Grades</u><br><u>Grade Point Average by Term</u><br><u>Academic Record</u><br>Transcript Request Status |                   |
|      | Communication                                                   | My class schedule<br>My profile<br>Admission Status                                                            |                   |
|      | Registration (Search/Register for Courses) Registration Courses |                                                                                                    |                   |
|      | Manage Lourse wariists                                          |                                                                                                    | LOG OUT MAIN MENU |

15) Click on "Express Registration".

| TREN |                                                                                                    | Log <b>OUT</b> | Main Menu |
|------|----------------------------------------------------------------------------------------------------|----------------|-----------|
|      | CURRENT STUDENTS                                                                                                    |                |           |
|      |                                                                                                    |                |           |
|      | You are financially responsible for all registration in courses that are not dropped within refund dates.                                                                                                    |                |           |
|      | Register for Courses                                                                                                    |                |           |
|      | Blase.choose which type of registration you would like to use:<br>(borress registration)<br>Use this option if you know the exact synonym of the course for which you wish to add. Use the number under the column synonym on the timetable at:<br>Peterboroughthtp://www.tendu.cat/simplimiters/Timetable/Endu/Sub/Sub/Sub/Sub/Sub/Sub/Sub/Sub/Sub/Su |                |           |
|      | Search and register for courses<br>Use this option if you would like to look for courses, add them to your preferred list of courses and then register for them.                                                                                                    |                |           |
|      | ОК                                                                                                    |                |           |
|      |                                                                                                    | LOG OUT        | MAIN MENU |

16) Type in the Express Registration Code/ Course Synonym and click submit.

| TREN | T P                                                                                                    | LOG OUT MAIN MENU |
|------|----------------------------------------------------------------------------------------------------|-------------------|
|      | CURRENT STUDENTS                                                                                                    |                   |
|      | Express Registration For Peterborough courses: Use the number under the synonym column at <a href="http://www.trentu.ca/oshawa/OshawaFallWinterSchedule20.0.9-2010.htm">http://www.trentu.ca/oshawa/OshawaFallWinterSchedule20.0.9-2010.htm</a> (For Oshawa courses: Use the number under the synonym column at: <a href="http://www.trentu.ca/oshawa/OshawaFallWinterSchedule20.0.9-2010.htm">http://www.trentu.ca/oshawa/OshawaFallWinterSchedule20.0.9-2010.htm</a> |                   |
|      | Synonym<br>503186                                                                                                    |                   |

17) Confirm that you have selected the right course, and under the heading "Actions", choose "RG Register" and click "Submit".

| referred                             | Sections                                                                                                    |                                  |                                                                        |                                                                       |                                                          |                    |                                     |         |                                 |     |
|--------------------------------------|----------------------------------------------------------------------------------------------------|----------------------------------|------------------------------------------------------------------------|-----------------------------------------------------------------------|----------------------------------------------------------|--------------------|-------------------------------------|---------|---------------------------------|-----|
| Action                               | '                                                                                                    | Term                             | Section<br>Name and<br>Title                                           | Location                                                              | Meeting<br>Information                                   | Faculty            | Available/<br>Capacity/<br>Waitlist | Cree    | lits                            | CEU |
| RG R                                 | egister                                                                                                    | Summer -<br>12 Wk Full<br>Credit | PSYC-315-A<br>(41508)<br>Advanced Stats<br>& Research                  | Peterborough                                                          | 05/11/2009-<br>08/07/2009                                | TBA                |                                     | 1.00    | )                               |     |
| TRM R                                | eniove non List                                                                                                    |                                  |                                                                        |                                                                       |                                                          |                    |                                     |         |                                 |     |
| RM R<br>WL A<br>RP P<br>AU A<br>Drop | dd to waitlist<br>ass/Fail<br>udit<br>Term                                                                                                    | Pass/<br>Audit                   | Section Na                                                             | me and Title                                                          | Location                                                 | Meeting<br>Informa | J<br>tion                           | Faculty | Credits                         | CEU |
| RM R<br>WL A<br>RP P<br>AU A<br>Drop | dd to waitlist<br>ads/Fail<br>udit<br>Term<br>Jan-Apr 1/2 Cred Or<br>Head Start                                                                   | Pass/<br>Audit                   | Section Na                                                             | me and Title<br>38849) Evolution                                      | Location<br>Peterborough                                 | Meeting<br>Informa | l<br>tion                           | Faculty | Credits                         | CEU |
| RM R<br>WL A<br>AU A<br>Drop         | dd to waitlist<br>ass/Fail<br>udit<br>Jan-Apr 1/2 Cred Or<br>Head Start<br>Jan-Apr 1/2 Cred Or<br>Head Start                                      | Pass/<br>Audit                   | Section Na<br>BIOL-260H-A (<br>PSYC-307H-A<br>Processes                | me and Title<br>38849) Evolution<br>(39207) Reading                   | Location<br>Peterborough<br>Peterborough                 | Meeting<br>Informa | J<br>tion                           | Faculty | Credits<br>0.50<br>0.50         | CEU |
|                                      | di to waitlist<br>ass/Fail<br>udit<br>Jan-Apr 1/2 Cred Or<br>Head Start<br>Jan-Apr 1/2 Cred Or<br>Head Start<br>Jan-Apr 1/2 Cred Or<br>Head Start | Pass/<br>Audit                   | Section Na<br>BIOL-260H-A (<br>PSYC-307H-A<br>Processes<br>PSYC-352H-A | me and Title<br>38849) Evolution<br>(39207) Reading<br>(39211) Memory | Location<br>Peterborough<br>Peterborough<br>Peterborough | Meeting<br>Informa | l<br>tion                           | Faculty | Credits<br>0.50<br>0.50<br>0.50 | CEU |

**Register and Drop Sections** 

18) You will receive confirmation of your enrolment when the "Registrations Results" page indicates that your status in the course is "Registered". If the information is correct, print a copy of the confirmation and click "OK.

| Term                              | Status                         | Pass/Fa                  | Section Name and Title                                                | Location         | Meeting                   | Faculty | Credits | CEUs |
|-----------------------------------|--------------------------------|--------------------------|-----------------------------------------------------------------------|------------------|---------------------------|---------|---------|------|
| Summer - 12 Wk<br>Full Credit     | Registered                     | Austr                    | PSYC-315-A (41508) Advance<br>Stats & Research                        | Peterborough     | 05/11/2009-<br>08/07/2009 | TBA     | 1.00    |      |
| Here are all the section          | ons for which<br>Pass<br>Audit | iyou are cu<br>Fail/     | rrently registered or conditionally registe<br>Section Name and Title | red:<br>Location | Meeting<br>Information    | Faculty | Credits | CEUs |
| Summer - 12 Wk Full<br>Credit     |                                |                          | PSYC-315-A (41508) Advanced Stats<br>& Research                       | Peterborough     | 05/11/2009-<br>08/07/2009 | TBA     | 1.00    |      |
| Jan-Apr 1/2 Cred Or<br>Head Start |                                |                          | BIOL-260H-A (38849) Evolution                                         | Peterborough     |                           |         | 0.50    |      |
| Jan-Apr 1/2 Cred Or<br>Head Start |                                |                          | PSYC-307H-A (39207) Reading<br>Processes                              | Peterborough     |                           |         | 0.50    |      |
| Jan-Apr 1/2 Cred Or<br>Head Start |                                |                          | PSYC-352H-A (39211) Memory                                            | Peterborough     |                           |         | 0.50    |      |
| Jan-Apr 1/2 Cred Or<br>Head Start |                                |                          | PSYC-379H-A (40825) Aging and<br>Cognition                            | Peterborough     |                           | TBA     | 0.50    |      |
| Here are all of the se<br>Term    | ctions for wi                  | iich you are<br>tatus Se | waitlisted (not registered):<br>ection Name and Title                 | Location II      | leeting<br>nformation     | Faculty | Credits | CEUs |
| Jan-Apr 1/2 Cred Or<br>Stort      | Head A                         | ctive BIC                | DL-4520H-A (40536) Biology of asions                                  | Peterborough     |                           |         | 0.50    |      |

**Registration Results** 

18) You can verify the courses you are registered in by selecting "My Class Schedule" in WebAdvisor student page.